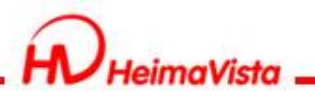

# ePage教育訓練 進階課程

### 黑快馬股份有限公司 講師:Master

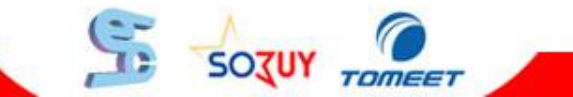

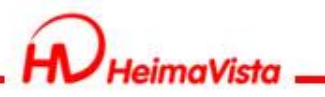

### 進階課程大綱

- 1. 基本概念的複習
- 2. 模組管理
  - 頁籤模組
  - 表單模組
  - 廣告模組
- 3. 行事曆建立
- 4. 補充功能說明
- 5. Q&A

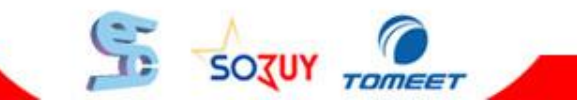

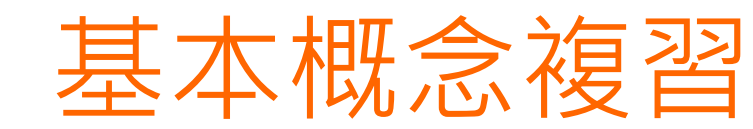

# 建立資訊 建立模組 資訊放置模組中 模組放置頁面呈現

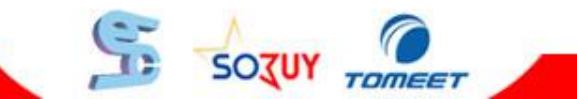

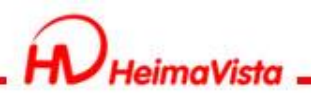

# 模組管理

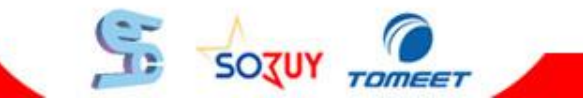

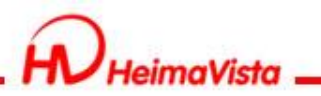

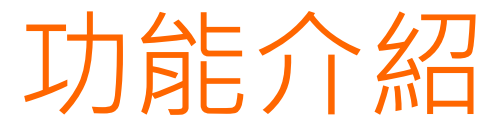

1.頁籤模組 2.表單模組 3.廣告模組

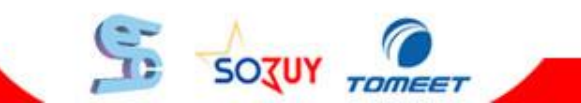

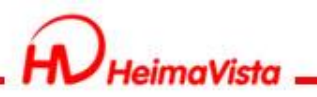

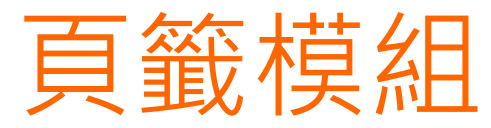

• 模組管理 > 頁籤模組 > 新增頁籤模組

| 🕜 首頁 💧 頁 | 簽棋組 🔀 |        |  |  |
|----------|-------|--------|--|--|
| 🔁 新增頁籤棋組 | 前刪除   | 🗞 重新整理 |  |  |
| 新增成功     |       |        |  |  |
| 🔲 棋組名稱   |       |        |  |  |
| 🔲 測試頁籤   |       |        |  |  |
|          |       |        |  |  |
|          |       |        |  |  |

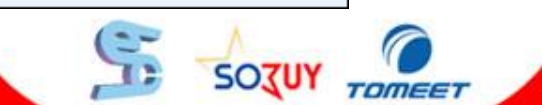

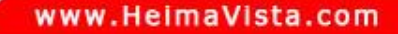

SOTUY TOMEET

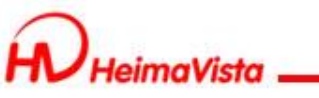

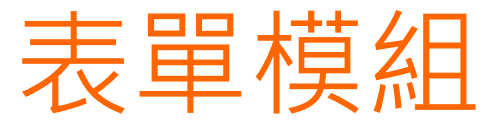

#### •模組管理 > 表單模組

|                         | 下一步                                               |
|-------------------------|---------------------------------------------------|
|                         |                                                   |
|                         |                                                   |
| 諸選擇 💽 🔸                 |                                                   |
| ◎ 從空白表單開始建立 🔘 從範本開始建立表單 |                                                   |
| 欄位數目:                   |                                                   |
| 2011-12-15              |                                                   |
| 2099-12-31              |                                                   |
|                         |                                                   |
|                         |                                                   |
|                         |                                                   |
|                         |                                                   |
|                         |                                                   |
|                         |                                                   |
|                         |                                                   |
|                         |                                                   |
|                         | 請選擇       ●         ● 從空白表單開始建立       ● 從範本開始建立表單 |

SOJUY TOMES

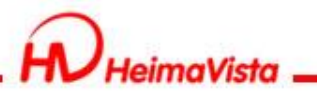

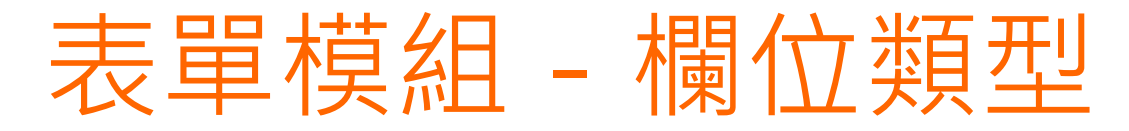

### • 單行文字(ex.姓名)

- 單行文字帶分隔符號(ex.電話)
- 多行文字(ex.建議內容)
- 核取方塊(ex.興趣)多選
- 選擇鈕(ex.性別)單選
- 下拉清單(ex.職業)
- 檔案類型(ex.上傳附件)
- 聯動下拉清單(ex.住址)

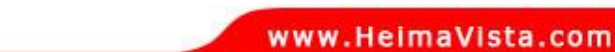

50301

TOMEET

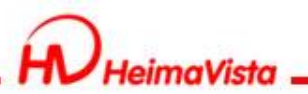

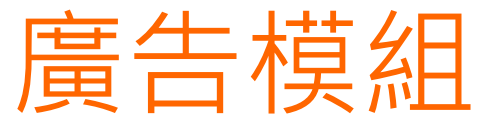

• 管理模組 > 廣告模組

| 所有分類                                                                                                    |             | Q          | 關鍵字        | 查詢 |
|----------------------------------------------------------------------------------------------------|-------------|------------|------------|----|
| □ 新增廣告資料 💼 刪除 😵 重新整理                                                                                                    |             |            |            |    |
| 新增成功                                                                                                    |             |            |            |    |
| ■ 廣告圖形                                                                                                    | 廣告編號        | 生效日期       | 失效日期       | 操作 |
|                                                                                                    | test        | 2011-11-29 | 2099-12-31 | ØÛ |
| ■ 検索 特徴 のよう しんしょう しんしょう しょう しんしょう しんしょう しんしょう しんしょう しんしょう しんしょう しょう しょ しょう しょ しょ しょ しょ しょ しょ しょ しょ しょ しょ しょ しょ しょ | ad000002222 | 2010-04-30 | 2099-12-31 | ØÛ |
| ·資料修改者: 資料修改日期:                                                                                                    | 0           |            |            |    |

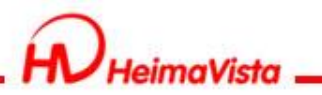

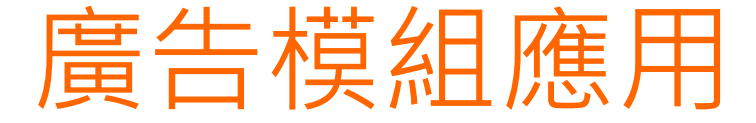

### • 新增一個可以輪播的廣告

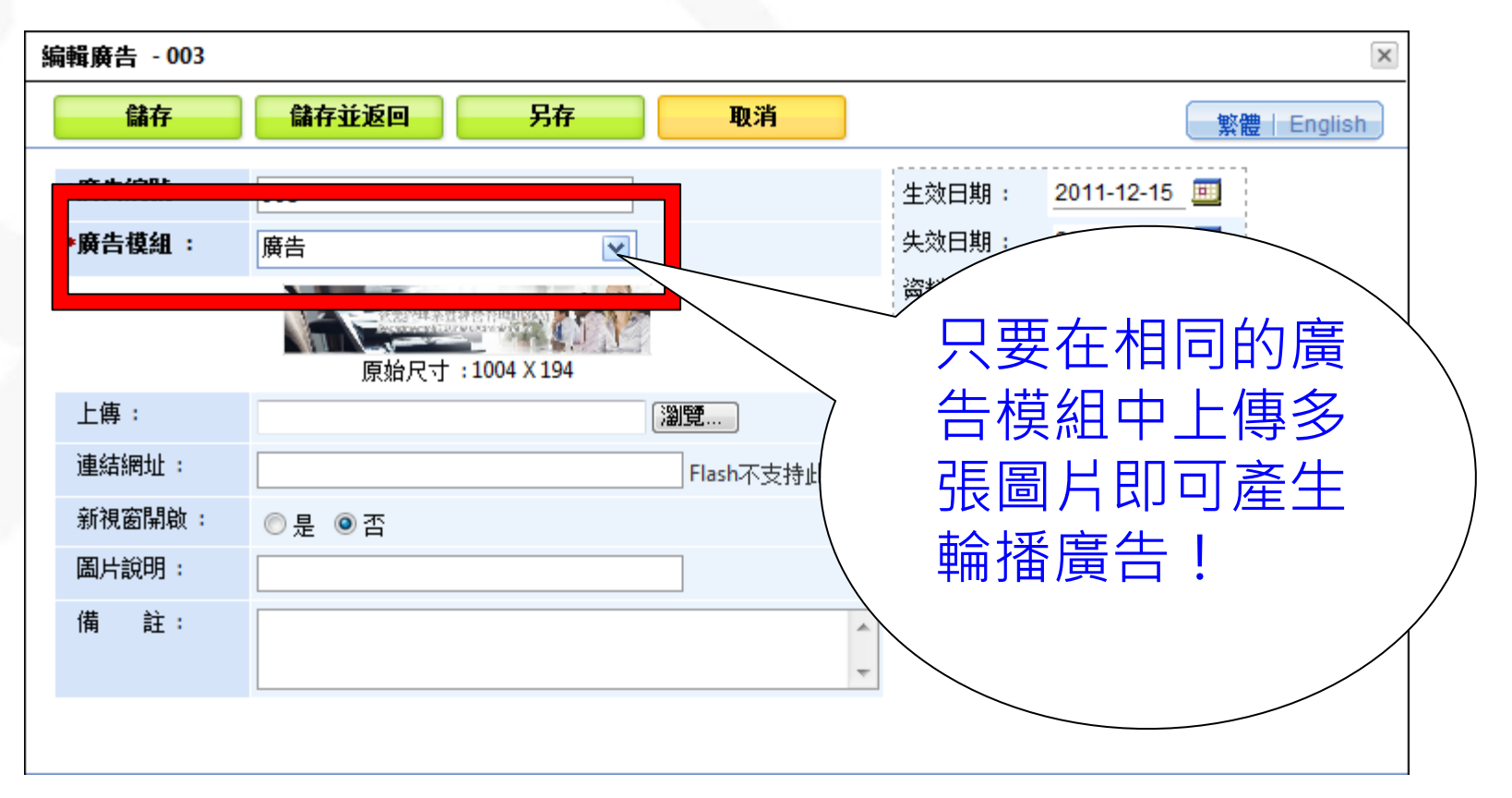

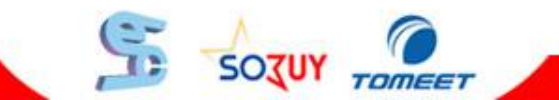

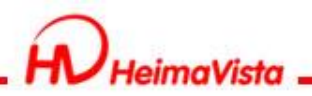

# 行事曆建置

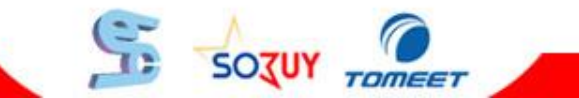

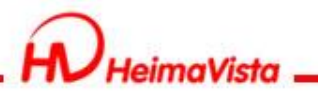

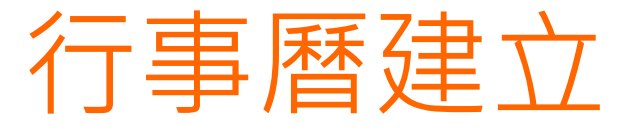

#### • 資源管理 > 行事曆建立

| 新增事件                |            |         | X     |
|---------------------|------------|---------|-------|
| 新增並返回 新             | 増 取消       |         |       |
| 基本資料                |            |         |       |
| 所屬分類:               | 藝文資訊 🕑     |         |       |
| *事件名稱:              | 表演場次       |         |       |
| 事件開始日期:             | 2011-12-15 |         |       |
| 事件結束日期:             | 2011-12-15 |         |       |
| 顯示連結:               | ◎ 顯示 🔘 不顯示 |         |       |
| 詳細說明 簡單說明           |            | (  朝八安王 | E)    |
| ● 純文字 ○ HTML        |            |         |       |
|                     |            |         |       |
|                     |            |         |       |
|                     |            |         |       |
|                     |            |         | -     |
| A Markelanta A July |            |         |       |
| <u> </u>            | 資料建立日期:    | 资料群組:   | 狀態:正常 |
| 资料修改者:              | 資料修改日期:    |         |       |

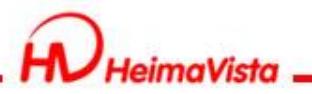

# 如何呈現在頁面

• 頁面樣式 > 首頁畫面設定

| 《☆ 首頁 □ 內容管理 ≥  | ▲ 自定頁面管理 区 🖬 自定百万                            |
|-----------------|----------------------------------------------|
| 🔁 新増自定頁面 👘 刪除 💙 | ★ 刪除多語 後 重新整理 系統產生的                          |
|                 | 網址位置                                         |
| 目目的名称           | 伯剛連結                                         |
| 🔲 行事曆           | http://epage54.ezpor.com/files/90-1318-6.php |
|                 | http://epage54.ezpor.com/ilies/90-1518-4.php |
| 1234            | http://epage54.ezpor.com/files/90-1318-2.php |

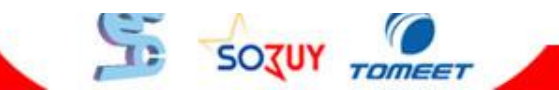

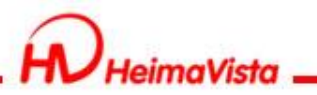

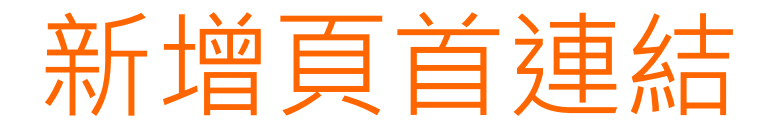

### • 頁面樣式 > 頁首連結設定

| 新増頁首連結               |                                                   | ×     |
|----------------------|---------------------------------------------------|-------|
| 新增並返回<br>甘本 资料 (并一种) |                                                   | 在相關聯結 |
| *上級分類:<br>*連結名稱:     | 第一級] ▼ 行事曆                                        | 中     |
| 相關連結:                | age54.ezpor.com/files/90-1318-6.php (http://)選擇連結 |       |
| 快捷鍵:                 |                                                   |       |
| 出現情況:                | ◎登入顯示 ◎登出顯示 ◎不限定                                  |       |
|                      | 💿 僅在首頁顯示 💿 僅在内頁顯示 💿 不限定                           |       |
| 新視窗開啟:               | ◎ 新視窗 (◎) 原頁面                                     |       |
| 资料有效否:               | ● 有效 ◎ 無效                                         |       |
|                      |                                                   |       |
|                      |                                                   |       |
|                      |                                                   |       |

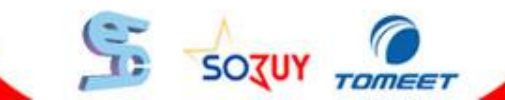

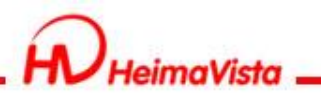

## 行事曆頁面呈現步驟

建立行事曆
 自訂頁面管理
 自訂頁面設定
 複製網址串
 放置頁首連結

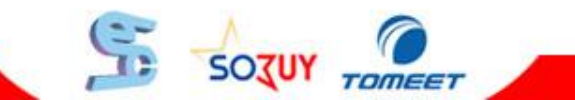

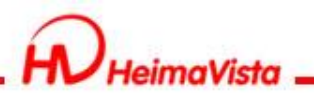

# 補充功能說明

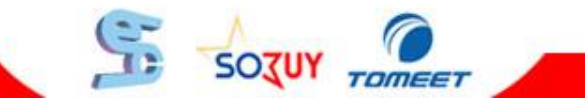

SOZUY

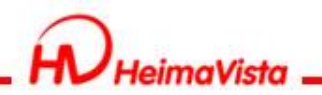

### 功能說明

- 模組管理 > 複合模組(跨欄效果)
- 模組管理 > 選單模組(二級主選單)
- 頁面樣式 > 預設頁面設定(設定各個頁面預設值)
- 參數設定 > 軟體功能設定(開/關)
- 參數設定 > 資訊屬性欄位
  參數設定 > 評分項目

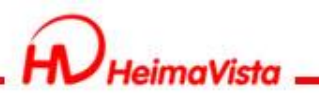

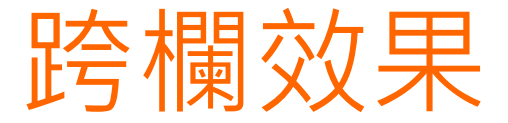

• 模組管理 > 選單模組 > 新增複合模組

| 😚 首頁 🛛 🖕 複合棋組 🗵     |   |
|---------------------|---|
| 🔁 新增複合模組 👘 刪除 🧞 重新整 | 理 |
| 新增成功                |   |
| ■ 棋組名稱              |   |
| 🗌 test              |   |
| 複合棋組(跨欄效果)          |   |

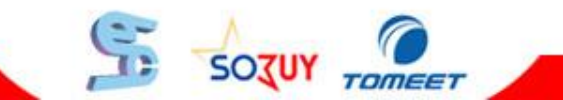

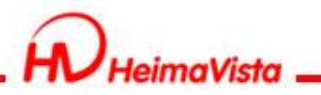

🏠 首頁 📗 🏠 選單棋組 🗵

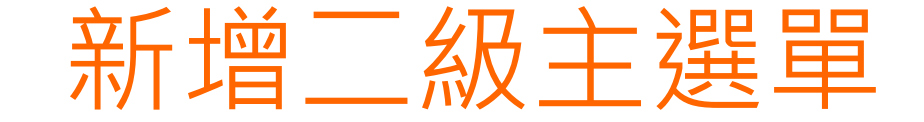

• 模組管理 > 選單模組 > 新增選單模組

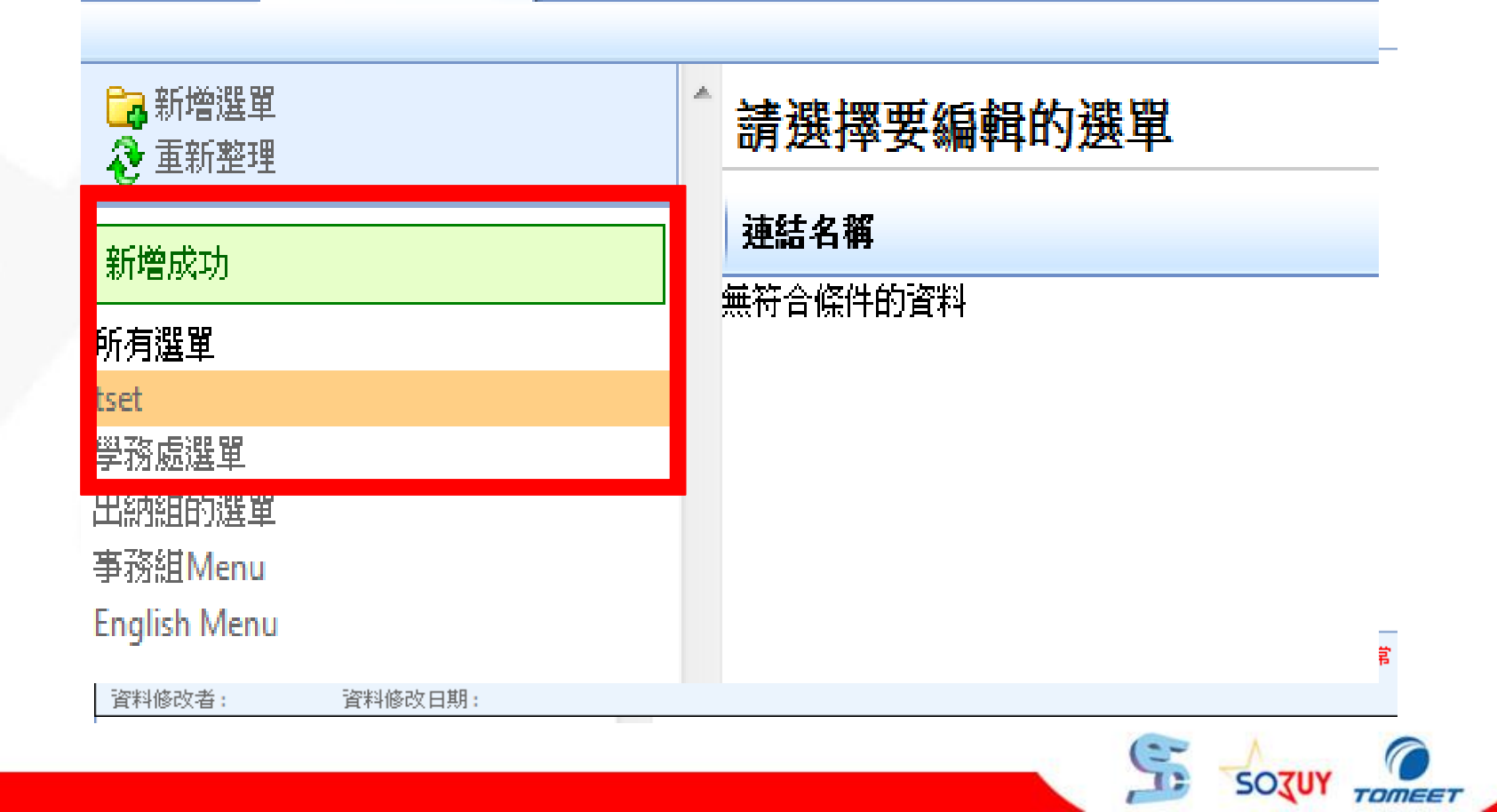

SOTUY TOMEET

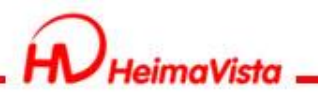

# 設定頁面預設值

#### • 頁面樣式 > 預設頁面設定 > 挑選頁面

| 📙 儲存 💼 頁面佈局 🧕                                                                                                    | 様式設定 | 🛃 關閉列表                                          | 🗞 重新整理   |                                                                                                    | _         |
|----------------------------------------------------------------------------------------------------|------|-------------------------------------------------|----------|----------------------------------------------------------------------------------------------------|-----------|
| ⋧重新整理                                                                                                    |      | 當前頁面設定:預該                                       | 分類頁面     |                                                                                                    |           |
| 全部 常用模組 插件<br>[糸統]進階搜尋模組<br>[糸統]分類陳列模組<br>[糸統]分類清單模組<br>[糸統]分類清單模組<br>[糸統]訪問計數器<br>[糸統]訪問計數器<br>[糸統]副庫分類清單模組<br>[糸統]圖庫分類清單模組<br>[糸統]圖庫分類清單模組<br>[糸統]圖庫分類清單模組<br>[糸統]圖庫分類清單模組<br>[糸統]圖庫分類清單模組<br>[糸統]圖庫分類清單模組<br>[糸統]圖庫分類清單模組 |      | 頁面頭部設定 he<br>分類清單枚<br>連結>熱門速<br>結(文)<br>搜尋>搜尋模組 | ead-test | <ul> <li>▼●新増頁面頭部</li> <li>         顯示路徑模組         分類陳列模組         </li> </ul>                                                                      |           |
| [条統]中區定位點<br>[条統]電子報分類<br>[条統]訂関電子報<br>[条統]訂関電子報<br>[条統]資訊視頻模組<br>[条統]資訊視頻模組<br>[条統]品近訪問資訊<br>[条統]公司行事曆呈現模組                                                                                                    |      | 頁面底部設定:                                         | DEFAULT  | ●新增頁面底部<br><u> 黑快馬股份</u> 有限公司 <sup> </sup> :版權所有 台北市忠孝東路二段94號4樓 Tel:+886-2-2393-0678<br>CopyRight © 2010 My test Website <u>vip@heimavista.com</u> | [設定此底部為所? |

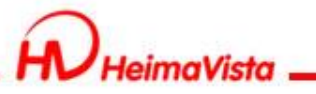

## 開啟/關閉軟體相關功能

### • 參數設定 > 軟體功能設定 > 開/關功能

| 🏠 首頁 🛛 🌼 軟體功能設定      |                                                              |
|----------------------|--------------------------------------------------------------|
| 📙 修改 📀 重新整理          |                                                              |
| 渡辺 「                 | 言板   圖庫參數   課程地圖   其它                                        |
| * <mark>ال</mark> ح: | ◎ 有 ◎ 沒有                                                     |
| * <b>≵</b>           | ◎ 有 ◎ 沒有                                                     |
| *資訊附件:               | ◎ 有 ◎ 沒有                                                     |
| ★推薦分享:               | ◎ 有 ◎ 沒有                                                     |
| ◆下級分類每列顯示筆數:         | 1                                                            |
| ◆分類清單顯示下級資訊筆數:       | 分類清單僅顯示前7000個資訊                                              |
| ◆日期顯示格式:             | yyyy-MM-dd 🕡 範例: 2002-01-31                                  |
| ★固定小圖尺寸:             | 小圖像寬 80 小圖像高 100                                             |
|                      | 建議小圖像尺寸為 80 x 100 像素                                         |
| *固定大圖尺寸:             | 大圖像寬 200 大圖像高 200                                            |
|                      | 建議大圖像尺寸為 200 x 200 像素                                        |
| *圖片縮檔功能:             | ◎ 有 ◎ 沒有                                                     |
|                      | 小圖像寬 200 像素 大圖像寬 400 像素                                      |
| ★簡單說明自動生成長度:         | 120                                                          |
|                      | 新增資料時,如果簡單說明未輸入,則自動從詳細說明截取,如果包含html,為保持html語法正確,截取長度可能會比設定大. |
| *後台維護每頁筆數:           | 30                                                           |
| *資訊影片最大限制:           | 10 MB                                                        |

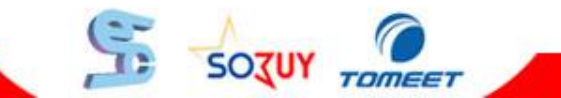

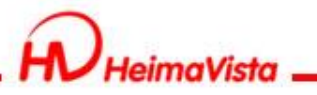

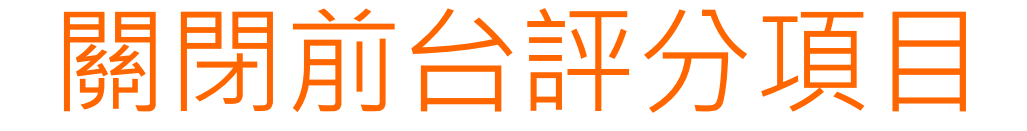

### • 參數設定 > 評分項目設定 > 編輯設為無效

| 編輯評分項目 - 刻 | 這對你有幫助嗎?  | × |
|------------|-----------|---|
| 儲存         | 儲存並返回 取消  |   |
| *項目編號:     | tse       |   |
| *項目名稱:     | 這對        |   |
| 資料有效否:     | ◎ 有效 ◎ 無效 |   |
|            |           |   |

| Powered by Powered by | 資料建立者: admin<br>資料修改者: admin | 資料建立日期:2011-11-24 17:48:19<br>資料修改日期:2011-11-24 17:48:19 | 資料群組:admin | 狀態:正常 |  |
|----------------------------------------------------------------------------------------------------|------------------------------|----------------------------------------------------------|------------|-------|--|
|                                                                                                    | Powered by                   | ◎ 推薦分 評分項目設定                                             |            | -     |  |

SOJUY

TOMEET

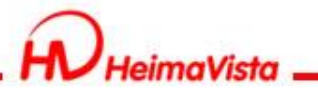

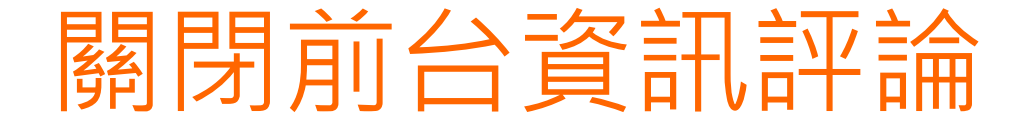

### • 頁面樣式 > 預設頁面設定 > 預設明細頁面

#### > 取消資訊評論模組

| 🏠 首頁 🔷 預設頁面設定 🗵        |                                                                                                    |       |           |           |
|------------------------|----------------------------------------------------------------------------------------------------|-------|-----------|-----------|
| 📙儲存 💼 頁面佈局 🧕 樣式設定 💼 模样 | 目列表   �� 重新整理                                                                                                    |       |           |           |
| 當前頁面設定:預設明細頁面 💽        |                                                                                                    |       |           |           |
| 頁面頭部設定 預設頁首頭部 💽 ○新     | 曾頁面頭部                                                                                                    |       |           | 編輯 ▲      |
| LOGO                   | 網站名稱:黑快馬大學<br>網站標語:黑馬大學網站標語                                                                                                    |       |           |           |
|                        |                                                                                                    |       |           | 頁首連結設定    |
|                        |                                                                                                    |       |           |           |
| 分類清單模組                 | 顯示路徑模組                                                                                                    | × 連結> | 熱門連結(文)   | 🧷 📃 🔚 🔺 🗙 |
|                        | 資訊明細模組 2013日 2013日 20131日 201310 | ×     |           |           |
|                        | 資訊評論模組                                                                                                    | ×     |           |           |
|                        |                                                                                                    |       |           |           |
| 頁面底部設定: DEFAULT ▼ • 新  | 增頁面底部                                                                                                    |       | [設定此底部為所有 | 直面底部] 編輯  |
|                        | <u>黑快馬股份</u> 有限公司 <sup></sup> : 版權所有 台北市忠孝東路二段94號4樓 Tel:+886-2-2393-0678<br>CopyRight © 2010 My test Website <u>vip@heimavista.com</u>                                                                                                    |       |           |           |
|                        |                                                                                                    |       |           |           |
|                        |                                                                                                    |       |           |           |
|                        |                                                                                                    |       | ٨         |           |

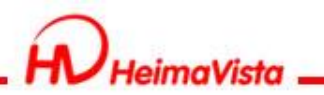

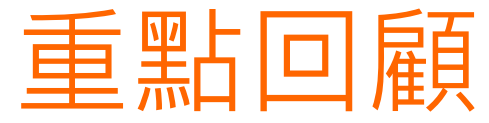

- 表單模組製作(報名表)
- 頁籤模組製作(組合模組以頁籤方式呈現)
- 廣告模組(製作頁面頭部的廣告)
- 行事曆建立(建立事件及放置頁首連結)

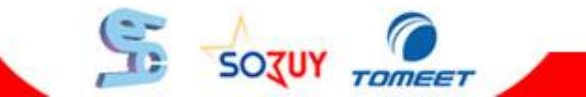

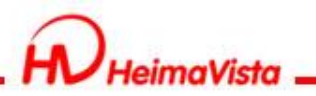

# Q&A

### 客服專線: (02)2393-0606 客服信箱: vip@heimavista.com

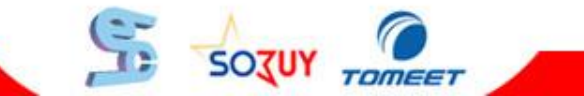